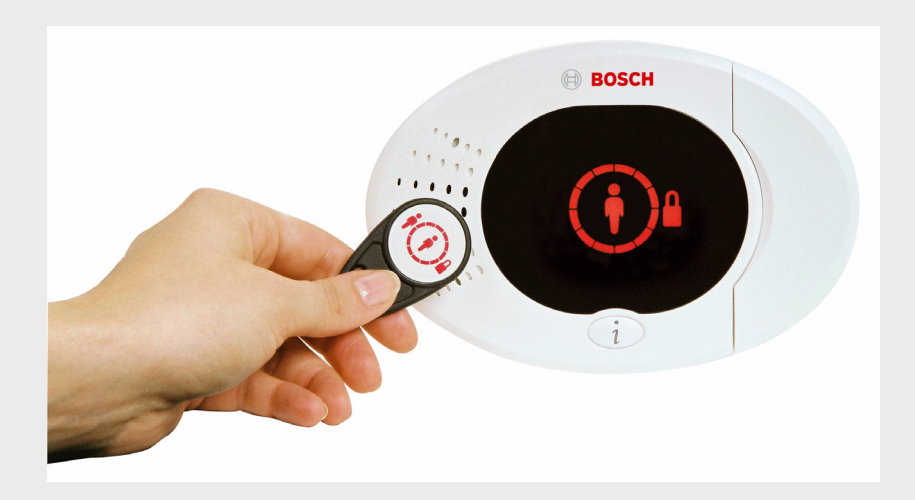

BOSCH

# Easy Series

es Guía de inicio rápido

# Índice de contenidos

| 1   | Instalación del panel de control | 4  |
|-----|----------------------------------|----|
| 1.1 | Caja compacta                    | 4  |
| 1.2 | Caja grande                      | 5  |
| 2   | Cableado del panel de control    | 6  |
| 3   | Configuración del sistema        | 8  |
| 4   | Menú telefónico de instalación   | 12 |
| 5   | Añadir/cambiar usuarios          | 13 |
| 6   | Apéndice                         | 14 |
| 6.1 | Programación avanzada            | 14 |
| 6.2 | Códigos de país                  | 25 |
| 6.3 | Contraseñas predeterminadas      | 25 |

# **1** Instalación del panel de control

### 1.1 Caja compacta

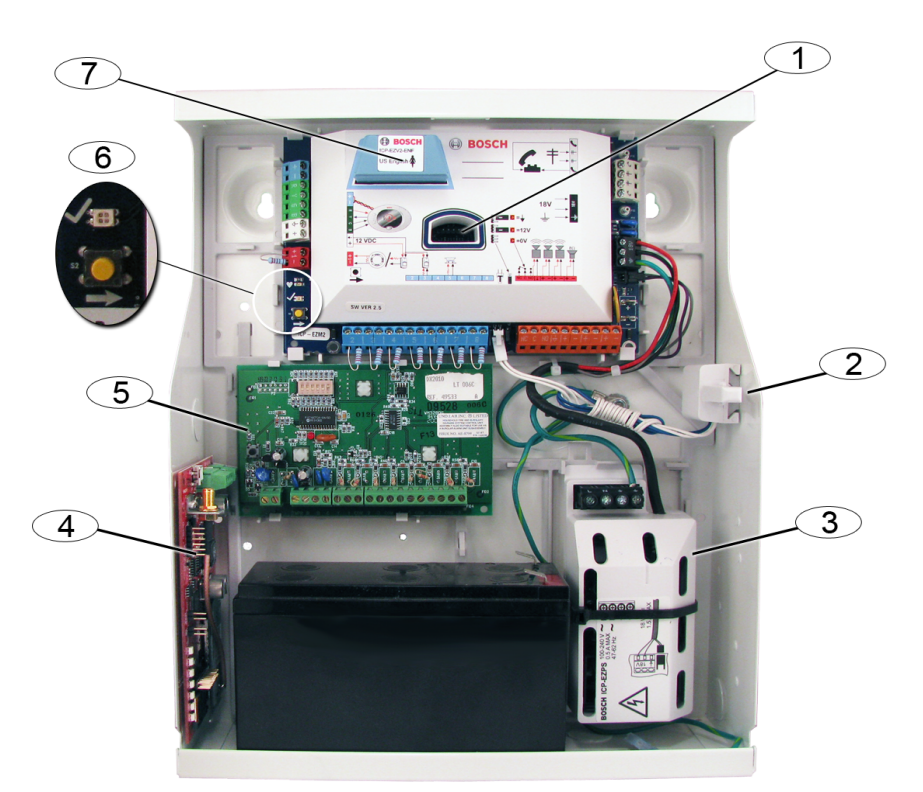

| Rótulo | Descripción                                                              |
|--------|--------------------------------------------------------------------------|
| 1      | Puerto para llave de programación ICP-EZPK y llave de actualización ICP- |
|        | EZRU2-V3                                                                 |
| 2      | Interruptor de bucle antisabotaje de cubierta y pared ICP-EZTS           |
| 3      | Fuente de alimentación y conector de toma de tierra                      |
| 4      | Ubicación de montaje del módulo (se muestra ITS-DX4020-G)                |
| 5      | Ubicación de montaje del módulo (se muestra DX2010)                      |
| 6      | LED de estado ( $$ )                                                     |
|        | Botón de prueba del sistema (→)                                          |
| 7      | Puerto para módulo de voz ICP-EZV2                                       |

# 1.2 Caja grande

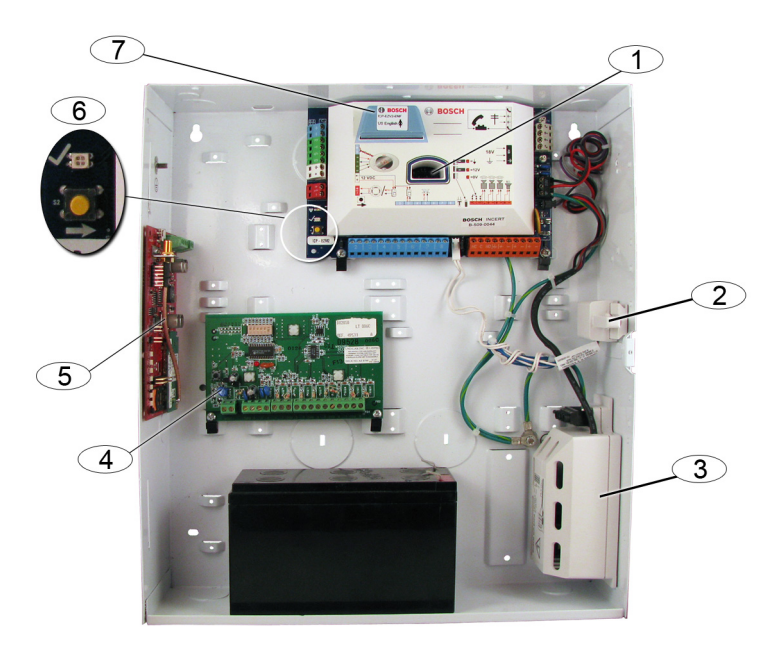

| Rótulo | Descripción                                                              |
|--------|--------------------------------------------------------------------------|
| 1      | Puerto para llave de programación ICP-EZPK y llave de actualización ICP- |
|        | EZRU2-V3                                                                 |
| 2      | Interruptor de bucle antisabotaje de cubierta y pared ICP-EZTS           |
| 3      | Fuente de alimentación                                                   |
| 4      | Ubicación de montaje del módulo (se muestra DX2010)                      |
| 5      | Ubicación de montaje del módulo (se muestra ITS-DX4020-G)                |
| 6      | LED de estado ( $$ )                                                     |
|        | Botón de prueba del sistema (→)                                          |
| 7      | Puerto para módulo de voz ICP-EZV2                                       |

# 2 Cableado del panel de control

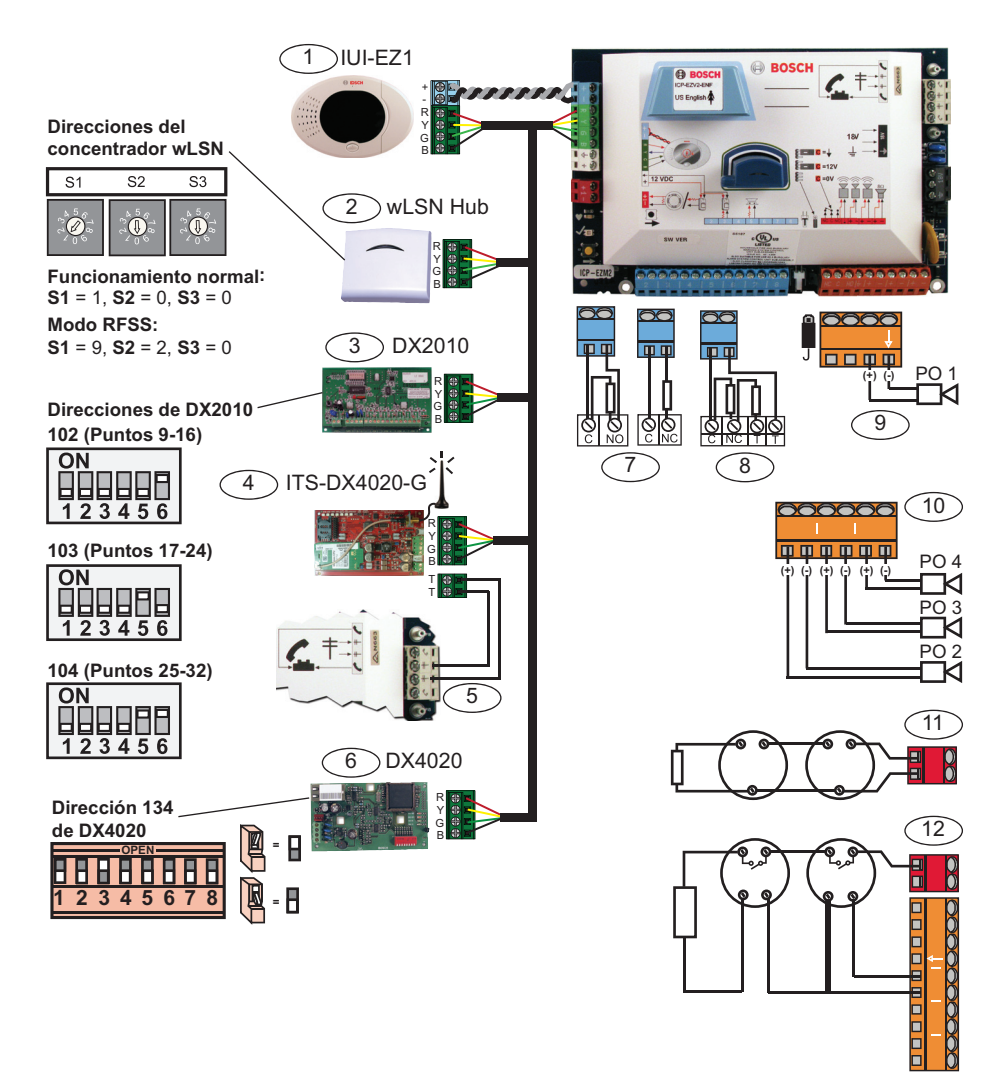

| Rótulo | Descripción                                                                             |
|--------|-----------------------------------------------------------------------------------------|
| 1      | Centro de control (IUI-EZ1)                                                             |
|        | Asigne una dirección exclusiva a cada centro de control instalado (de 1 a 4).           |
| 2      | Concentrador wLSN                                                                       |
| 3      | Expansor de puntos DX2010                                                               |
| 4      | Comunicador IP GPRS/GSM integrado ITS-DX4020-G Proporciona GPRS con                     |
|        | comunicación GSM de respaldo.                                                           |
| 5      | Conexiones por cable de audio del ITS-DX4020-G al panel de control                      |
| 6      | Módulo de interfaz de red DX4020                                                        |
|        | Proporciona una conexión Ethernet permanente con el receptor de la central              |
|        | receptora.                                                                              |
| 7      | Configuración RFL de 2,2 k $\Omega$ simple (NO y NC)                                    |
| 8      | Configuración RFL de 2,2 k $\Omega$ doble (NC)                                          |
| 9      | Salida 1 programable con configuración de 12 V conmutada (predeterminada)               |
| 10     | Salidas programables 2 a 4                                                              |
| 11     | Detector de humo de 2 hilos (utiliza resistencia RFL de 2,2 k $\Omega$ )                |
| 12     | Detector de humo de 4 hilos (utiliza resistencia RFL de 2,2 k $\Omega$ y módulo de relé |
|        | RFL)                                                                                    |

# 3 Configuración del sistema

### Programación básica:

1. Acceda a la programación básica para hacer los siguientes cambios:

Consulte Sección 4 Menú telefónico de instalación, Página 12.

- Modificar los tipos de punto.
- Grabar las descripciones de los puntos.
- Introducir un número de cuenta.
- 2. Pulse [#][#] para salir de la programación básica.
- 3. Acceda al menú de usuario y cambie la contraseña de instalación.
- 4. Pulse [#][#] para salir del menú telefónico de instalación.

### Si utiliza dispositivos wLSN:

5. Ajuste los conmutadores del concentrador wLSN en el modo RFSS.

**S1** = 9, **S2** = 2, **S3** = 0

- Utilice la herramienta de instalación de wLSN para realizar una prueba de potencia de señal de radio frecuencia (RFSS).
  - a. Vaya a la primera ubicación del dispositivo inalámbrico.
  - b. Pulse cualquier tecla de la herramienta de instalación para activarla.
  - c. Pulse las teclas [\*] y [#] y manténgalas presionadas para acceder al modo RFSS.
  - d. Pulse la tecla [3] para entrar en el modo 3.
  - Mantenga la herramienta de instalación en la ubicación del dispositivo deseada durante al menos 10 segundos.
  - f. Compare la lectura de la herramienta de instalación con *Tabla 3.1* para determinar si tiene una RFSS aceptable.

| Relación señal/ruido | Potencia de señal          |
|----------------------|----------------------------|
| < 9 dB               | Inaceptable                |
| 9 dB                 | Marginal? (no recomendada) |
| 13 dB                | Aceptable                  |
| 16 dB                | Buena                      |
| 20 dB                | Muy buena                  |
| 22 dB                | Excelente                  |

Tabla 3.1 Datos de la relación señal/ruido

 Monte las bases de los dispositivos inalámbricos en las ubicaciones deseadas.

# No monte los dispositivos inalámbricos en las bases en este momento.

- 8. Desconecte completamente la alimentación del sistema.
- Ajuste los conmutadores del concentrador wLSN en el modo de funcionamiento normal (S1 = 1, S2 = 0, S3 = 0).
- Vuelva a conectar la alimentación del sistema. Espere a que aparezca un círculo verde fijo en el centro de control.
- 11. Introduzca el menú telefónico de instalación. Consulte Sección 4 Menú telefónico de instalación, Página 12.
- 12. Pulse [1][6] para seleccionar el menú de configuración inalámbrica.
- 13. Cuando el sistema anuncia, "Instale todas las baterías":
  - a. Instale las baterías en todos los dispositivos inalámbricos.
  - b. Instale los dispositivos inalámbricos en las bases.
  - c. Cubra todos los detectores de movimiento con máscaras.
- 14. Espere aproximadamente 6 minutos hasta que el sistema anuncie "Dispositivos inalámbricos encontrados xx".

"xx" = el número de dispositivos inalámbricos encontrados.

15. Realice la prueba de paseo en todos los dispositivos (fallo y restauración).

El sistema asigna números de punto wLSN en el orden en que se activan.

### ¡NOTA!

Asegúrese de que ha oído al sistema decir "probado" para cada dispositivo en el que realice la prueba de paseo antes de pasar al siguiente dispositivo.

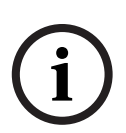

Debe probar correctamente cada dispositivo wLSN para que lo registre el sistema:

- **Contacto de puerta-ventana:** Abra y cierre la puerta.
- Detector de movimiento: Retire la máscara y pasee por su zona de cobertura.
- Detector de humo: Pulse el botón de prueba del sistema y manténgalo presionado durante 4 segundos aproximadamente.

### Si se utiliza comunicación GPRS o GSM:

- 16. En el ITS-DX4020-G, asegúrese de que las clavijas puente CONFIG se cortocircuitan.
- 17. Aplique alimentación de CA y de la batería de reserva al sistema.

El LED DE ESTADO del ITS-DX4020-G parpadea dos veces mientras se inicializa el ITS-DX4020-G. Cuando finaliza la inicialización, los LED de ESTADO, IP DE CELDA y AUDIO ACT comienzan un patrón de secuencia.

 Componga la cadena SMS de configuración en su teléfono móvil.

Separe cada par id./valor con un salto de línea, retorno de carro o punto y coma (;).

# No introduzca ningún espacio en blanco. Los espacios en blanco se consideran caracteres.

Tabla 3.2 muestra un ejemplo de un solo mensaje SMS.

| N.º de línea de SMS                                     | Descripción                                  | SMS de muestra |  |
|---------------------------------------------------------|----------------------------------------------|----------------|--|
| %1 <lf></lf>                                            | Número de secuencia de SMS                   | 0/ 4           |  |
| 1=DX4020 <lf></lf>                                      | Contraseña predeterminada                    | 1=DX4020       |  |
| 10=basic.m2m <lf> Nombre del punto de acceso (APN)</lf> |                                              | 10=basic.m2m   |  |
|                                                         | (suministrado por el portador)               | 11=none        |  |
| 11=none <lf> Nombre de usuario de GPRS 12=n</lf>        |                                              | 12=none        |  |
|                                                         | predeterminado                               | •              |  |
|                                                         | (sólo se utiliza si lo requiere el portador) |                |  |
| 12=none <lf></lf>                                       | Contraseña de GPRS predeterminada            |                |  |
|                                                         | (sólo se utiliza si lo requiere el portador) |                |  |
| !                                                       | Final de la configuración                    |                |  |

| Tabla | 3.2 | Ejemplo | de | un | solo | SMS |
|-------|-----|---------|----|----|------|-----|
|-------|-----|---------|----|----|------|-----|

- 19. Envíe la configuración de SMS al número de teléfono de la tarjeta SIM.
- 20. Observe los LED. Cuando todos los LED inicien el patrón de secuencia, el ITS-DX4020-20 está configurado correctamente.
- 21. Retire el conector de las clavijas puente CONFIG. El ITS-DX4020-G se reinicia.

### Pruebe el sistema:

- 22. Acceda al menú telefónico de instalación.
- 23. Pulse [1][2] para realizar una prueba completa del sistema.
- 24. Al finalizar la prueba completa del sistema, pulse [#][#] para salir del menú telefónico de instalación.

# 4 Menú telefónico de instalación

#### Para acceder al menú telefónico de instalación:

1) Conéctese a los terminales de prueba del teléfono o utilice el teléfono de la casa.

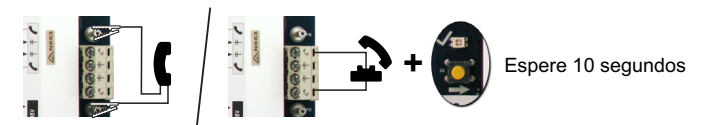

2) Introduzca la contraseña de instalación predeterminada: 5432(11)

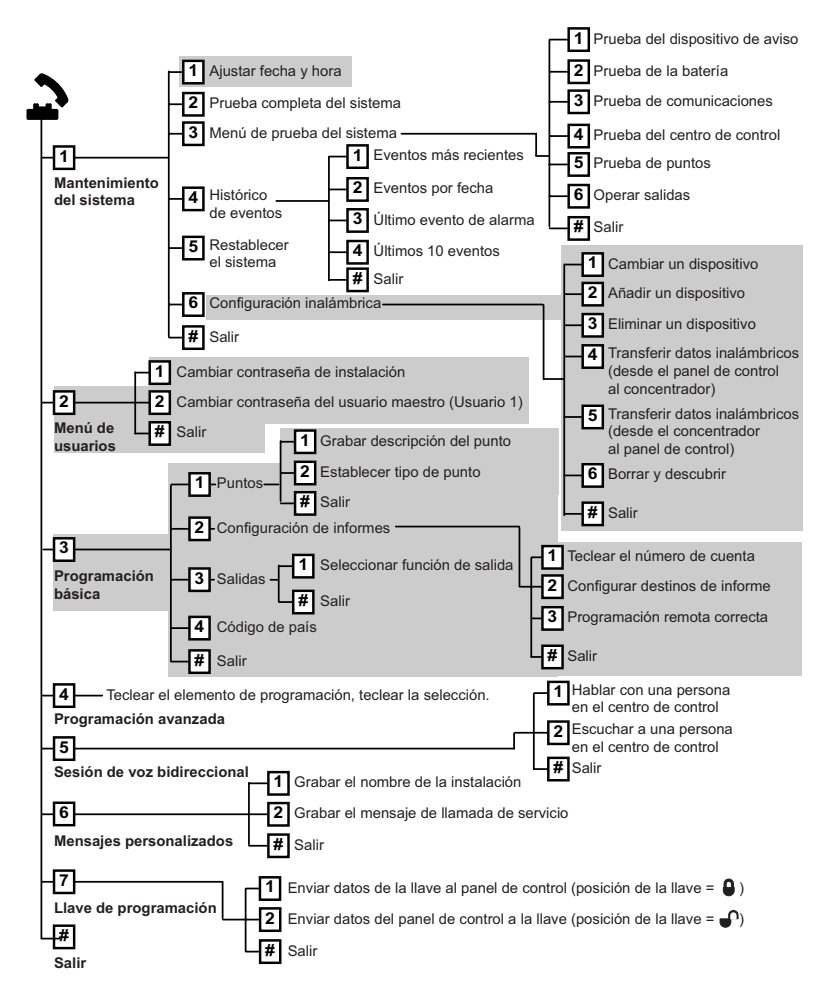

5

# Añadir/cambiar usuarios

#### Para acceder al menú telefónico de usuario:

1) Conéctese a los terminales de prueba del teléfono o utilice el teléfono de la casa.

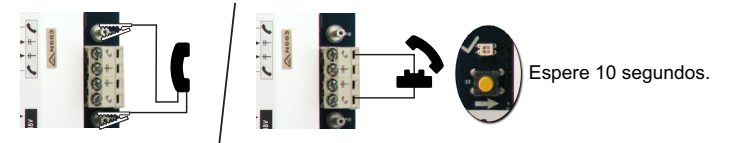

2) Introduzca la contraseña maestra predeterminada: 1234(55).

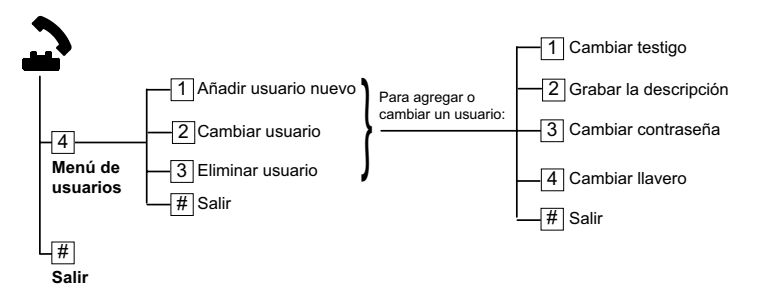

Figura 5.1 Menú telefónico de usuario

| Aña | Añadir usuarios                                   |    | Cambiar usuarios                             |  |  |
|-----|---------------------------------------------------|----|----------------------------------------------|--|--|
| 1.  | Acceda al menú telefónico de                      | 1. | Acceda al menú telefónico de usuario.        |  |  |
|     | instalación.                                      |    |                                              |  |  |
| 2.  | Introduzca la contraseña de usuario               | 2. | Introduzca la contraseña de usuario          |  |  |
|     | maestro (usuario1).                               |    | maestro (usuario1).                          |  |  |
| 3.  | Pulse [4] para seleccionar el menú de             | 3. | Pulse [4] para seleccionar el menú de        |  |  |
|     | usuario.                                          |    | usuario.                                     |  |  |
| 4.  | Pulse [1] para añadir un nuevo                    | 4. | Pulse [2] para cambiar un usuario.           |  |  |
|     | usuario.                                          | 5. | Pulse [2] varias veces hasta que el          |  |  |
|     | <ul> <li>Asigne una contraseña.</li> </ul>        |    | sistema anuncie el número de usuario         |  |  |
|     | - Asigne un testigo y/o un llavero.               |    | deseado.                                     |  |  |
|     | <ul> <li>Grabe una descripción de voz.</li> </ul> |    |                                              |  |  |
| 5.  | Repita el Paso 4 para otros usuarios.             | 5. | Repita el Paso 4 de <b>Añadir usuarios</b> . |  |  |
| 6.  | Pulse [#] para volver al menú de                  | 6. | Pulse [#] para volver al menú de usuario     |  |  |
|     | usuario o [#][#][#] para salir.                   |    | o [#][#][#] para salir.                      |  |  |

# 6 Apéndice

### 6.1 Programación avanzada

| Elementos de programación del sistema |                            |                                             |  |
|---------------------------------------|----------------------------|---------------------------------------------|--|
| N.º de                                | Elemento de                | Rango                                       |  |
| elemento                              | programación               |                                             |  |
| 102                                   | Código de país             | De 00 a 99 (consulte Sección 6.2 Códigos de |  |
|                                       |                            | país, Página 25)                            |  |
| 103                                   | Bucle antisabotaje de la   | 0 = Desactivado                             |  |
|                                       | caja activado              | 1 = Activado                                |  |
| 107                                   | Tiempo límite de la sirena | De 0 a 90 min                               |  |
|                                       | de incendios               |                                             |  |
| 108                                   | Tiempo límite de la sirena | De 0 a 90 min                               |  |
|                                       | de intrusión               |                                             |  |
| 110                                   | Ventana de abortar         | De 15 a 45 seg                              |  |
|                                       | intrusión                  |                                             |  |
| 111                                   | Ventana de cancelación de  | 0 para desactivar, 1-10 min                 |  |
|                                       | alarma de incendio         |                                             |  |
| 112                                   | Ventana de cancelación de  | De 5 a 10 min                               |  |
|                                       | intrusión                  |                                             |  |
| 114                                   | Seleccionar tono chime     | 1, 2 o 3                                    |  |
| 115                                   | Operación en modo chime    | 0 = Desactivado                             |  |
|                                       | tras desactivar el sistema | 1 = Activado                                |  |
|                                       |                            | 2 = Sigue el ajuste anterior                |  |
| 116                                   | Informe de frecuencia de   | 0 = Desactivado                             |  |
|                                       | prueba automático          | 1 = Diario                                  |  |
|                                       |                            | 2 = Semanal                                 |  |
|                                       |                            | 3 = Mensual                                 |  |
| 119                                   | Código de acceso de nivel  | Contraseña numérica de 6 dígitos (0-9)      |  |
|                                       | 4 EN50131                  |                                             |  |

| Elementos de programación del sistema |                            |                                               |  |
|---------------------------------------|----------------------------|-----------------------------------------------|--|
| N.º de                                | Elemento de                | Rango                                         |  |
| elemento                              | programación               |                                               |  |
| 121                                   | Horario de verano          | 0 = Desactivado                               |  |
|                                       |                            | 1 = América del Norte (antes de 2007)         |  |
|                                       |                            | 2 = Europa y Asia                             |  |
|                                       |                            | 3 = Tasmania, Australia                       |  |
|                                       |                            | 4 = Resto de Australia                        |  |
|                                       |                            | 5 = Nueva Zelanda                             |  |
|                                       |                            | 6 = Cuba                                      |  |
|                                       |                            | 7 = América del Sur y Antártida               |  |
|                                       |                            | 8 = EE.UU. (después de 2006)                  |  |
| 122                                   | Anulación de contraseña    | 0 = Desactivada                               |  |
|                                       | de instalador              | 1 = Activada                                  |  |
| 124                                   | Verificación de alarma de  | 0 = Desactivada                               |  |
|                                       | zona                       | 1 = Zona de doble detección                   |  |
|                                       |                            | 2 = Evaluación de amenazas inteligente        |  |
|                                       |                            | 3 = Alarmas confirmadas 1 (puerta de entrada  |  |
|                                       |                            | inicial)                                      |  |
|                                       |                            | 4 = Alarmas confirmadas 1 (testigo, llavero o |  |
|                                       |                            | llave)                                        |  |
| 125                                   | Nivel permitido de puntos  | De 0 a 8                                      |  |
|                                       | donde se registran errores |                                               |  |
| 126                                   | Tiempo de salida           | De 0 a 255 seg                                |  |
| 127                                   | Tiempo de entrada          | De 0 a 255 seg                                |  |
| 129                                   | Cierre reciente activado   | 0 = Informe no enviado                        |  |
|                                       |                            | 1 = Informe enviado                           |  |
| 131                                   | Contador de Anulación de   | 0 para desactivar, 1-15                       |  |
|                                       | zona                       |                                               |  |
| 133                                   | Opciones de órdenes con    | De 1 a 6                                      |  |
|                                       | sistema activado           |                                               |  |
| 134                                   | Temporizador de zona de    | De 0 a 3600 seg                               |  |
|                                       | doble detección            |                                               |  |
| 136                                   | Borrar memoria de la       | 0 = Cualquier usuario                         |  |
|                                       | alarma                     | 1 = Sólo el usuario maestro                   |  |

| Elementos de programación del sistema |                           |                                                  |  |
|---------------------------------------|---------------------------|--------------------------------------------------|--|
| N.º de                                | Elemento de               | Rango                                            |  |
| elemento                              | programación              |                                                  |  |
| 140                                   | Modo de demostración      | 0 = El sistema sólo anuncia por teléfono los     |  |
|                                       |                           | mensajes telefónicos.                            |  |
|                                       |                           | 1 = El sistema anuncia todos los mensajes        |  |
|                                       |                           | telefónicos por teléfono y en todos los centros  |  |
|                                       |                           | de control conectados al sistema.                |  |
|                                       |                           | 2 = Durante la programación del teléfono,        |  |
|                                       |                           | pulse el botón [i] para activar o desactivar los |  |
|                                       |                           | anuncios de mensajes en el centro de control.    |  |
| 142                                   | Contraseña de instalación | 0 = Usuario maestro no requerido                 |  |
|                                       | restringida               | 1 = Usuario maestro requerido                    |  |
| 162                                   | Estados de dispositivo    | 0 = Los estados de pérdida crean un estado de    |  |
|                                       | inalámbrico perdido       | sabotaje (conforme con EN50131).                 |  |
|                                       |                           | 1 = Los estados de pérdida crean un estado de    |  |
|                                       |                           | problema                                         |  |
| 163                                   | Silenciar tonos de        | 0 = Todos los tonos de problema suenan en el     |  |
|                                       | problema                  | centro de control.                               |  |
|                                       |                           | 1 = Sólo los tonos de problema 24 horas e        |  |
|                                       |                           | incendio suenan en el centro de control.         |  |
| 164                                   | Tiempo de inactividad del | Introduzca el número de horas (0-255) que el     |  |
|                                       | sistema (Horas)           | sistema debe estar apagado antes de enviar el    |  |
|                                       |                           | informe de sistema inactivo.                     |  |
| 165                                   | Tiempo de inactividad del | Introduzca el número de días (0-255) que el      |  |
|                                       | sistema (Días)            | sistema debe estar apagado antes de enviar el    |  |
|                                       |                           | informe de sistema inactivo.                     |  |
| 166                                   | Tiempo de inactividad del | Introduzca el número de semanas (0-255) que      |  |
|                                       | sistema (Semanas)         | el sistema debe estar apagado antes de enviar    |  |
|                                       |                           | el informe de sistema inactivo.                  |  |
| 167                                   | Armado forzoso/Error de   | 0 = Los puntos anormales crean un error de       |  |
|                                       | salida                    | salida al final del tiempo de salida             |  |
|                                       |                           | 1 = Los puntos anormales provocan un armado      |  |
|                                       |                           | forzoso al final del tiempo de salida            |  |

#### Elementos de programación del sistema N.º de Elemento de Rango elemento programación 168 Conjunto de comandos de 0 = Utilice los comandos de verificación de audio estándar de SIA (AV-01-1997.11) verificación de audio 1 = Utilice el conjunto de comandos de verificación alternativo Consulte Tabla 6.1 para más información. Activar coacción de llavero 0 = El llavero inalámbrico no envía un evento de 601 coacción 1 = El llavero inalámbrico envía un evento de coacción

Comandos de verificación de audio estándar de SIA (Elemento n.º 168 = 0) Botón del teléfono Comando [1] Hablar con las instalaciones. Escuchar las instalaciones. [3] [6] Escuchar las instalaciones. Reiniciar el temporizador de 90 segundos. [7] [9][8] Terminar sesión con rellamada. Terminar sesión sin rellamada. [9][9] Escuchar todos los micrófonos. [#] Cancela el primer dígito del comando.

| Comandos de verificación de audio alternativos (Elemento n.º 168 = 1) |                                           |  |
|-----------------------------------------------------------------------|-------------------------------------------|--|
| Botón del teléfono                                                    | Comando                                   |  |
| [#]                                                                   | Hablar con las instalaciones.             |  |
| [*]                                                                   | Escuchar las instalaciones.               |  |
| [7] (cualquier número entre 1 y 9)                                    | Reiniciar el temporizador de 90 segundos. |  |
| [0]                                                                   | Terminar sesión sin rellamada.            |  |

Tabla 6.1 Comandos de verificación de audio

| Elementos de destino de ruta |                                    |                                       |  |
|------------------------------|------------------------------------|---------------------------------------|--|
| N.º de                       | Elemento de programación           | Rango                                 |  |
| elemento                     |                                    |                                       |  |
| 100                          | Número de cuenta                   | Número de 4 o 6 dígitos               |  |
| 201                          | Supervisión de la línea telefónica | 0 = Activada                          |  |
|                              |                                    | 1 = Desactivada                       |  |
| 202                          | Conexión RTC o GSM                 | 0 = Línea telefónica RTC              |  |
|                              |                                    | 1 = Teléfono inalámbrico ITS-DX4020-G |  |
|                              |                                    | que utiliza GSM                       |  |

| Elementos o | Elementos de destino de ruta       |                                        |  |  |
|-------------|------------------------------------|----------------------------------------|--|--|
| N.º de      | Elemento de programación           | Rango                                  |  |  |
| elemento    |                                    |                                        |  |  |
| 205         | Detección de tono de marcado       | 0 = Activada                           |  |  |
|             |                                    | 1 = Desactivada                        |  |  |
| Número de   | teléfono/Dirección IP para el dest | ino de ruta:                           |  |  |
| 206         | Ruta 1 principal                   | Máximo de 32 dígitos                   |  |  |
| 207         | Ruta 1 de respaldo                 | 0-9, se permiten B-F                   |  |  |
| 208         | Ruta 2 principal                   | . = [*] (. entre cada notación de      |  |  |
| 209         | Ruta 2 de respaldo                 | dirección IP).                         |  |  |
| 210         | Número del proveedor del           | Guardar y salir = [#]                  |  |  |
|             | servicio SMS                       | Salir sin guardar = [#][#]             |  |  |
|             |                                    | Desactivar número de teléfono = [0][#] |  |  |
|             |                                    | Desactivar dirección IP = 240.0.0.0    |  |  |
| Formato de  | l destino de ruta:                 |                                        |  |  |
| 211         | Ruta 1 principal                   | 0 = Desactivada                        |  |  |
| 212         | Ruta 1 de respaldo                 | 1 = Id. de contacto                    |  |  |
| 213         | Ruta 2 principal                   | 2 = SIA                                |  |  |
| 214         | Ruta 2 de respaldo                 | 3 = Voz                                |  |  |
|             |                                    | 4 = SMS                                |  |  |
|             |                                    | 5 = Formato rápido                     |  |  |
|             |                                    | 6 = Red                                |  |  |
| 215         | Llamada en espera desactivada      | 3 o 4 dígitos                          |  |  |
|             |                                    | * = [*][*]; # = [*][#]                 |  |  |
| 216         | Número de anulación de llamadas    | Número de 3 dígitos                    |  |  |
|             | de emergencia                      |                                        |  |  |
| 217         | Tiempo del número de anulación     | De 0 a 60 min                          |  |  |
|             | de llamadas de emergencia          |                                        |  |  |
| 218         | Detección automática de            | 0 = Marcación por tono                 |  |  |
|             | marcación por pulsos               | 1 = Marcación por pulsos               |  |  |
| 222         | Contador de tonos para             | De 1 a 255 tonos                       |  |  |
|             | responder                          |                                        |  |  |

18 es | Apéndice

| Elementos d   | Elementos de comunicación alternativos |                                   |  |  |
|---------------|----------------------------------------|-----------------------------------|--|--|
| N.º de        | Elemento de programación               | Rango                             |  |  |
| elemento      |                                        |                                   |  |  |
| Número de p   | ouerto del destino de ruta:            |                                   |  |  |
| 241           | Ruta 1 principal                       | De 0 a 65535                      |  |  |
| 242           | Ruta 1 de respaldo                     |                                   |  |  |
| 243           | Ruta 2 principal                       |                                   |  |  |
| 244           | Ruta 2 de respaldo                     |                                   |  |  |
| Latido para e | el destino de ruta:                    |                                   |  |  |
| 281           | Ruta 1 principal                       | 0 = Desactivado; de 1 a 65535 min |  |  |
| 282           | Ruta 1 de respaldo                     |                                   |  |  |
| 283           | Ruta 2 principal                       |                                   |  |  |
| 284           | Ruta 2 de respaldo                     |                                   |  |  |
| Tiempo de e   | spera de reconocimiento para e         | l destino:                        |  |  |
| 285           | Ruta 1 principal                       | De 5 a 255 seg                    |  |  |
| 286           | Ruta 1 de respaldo                     |                                   |  |  |
| 287           | Ruta 2 principal                       |                                   |  |  |
| 288           | Ruta 2 de respaldo                     |                                   |  |  |
| Antirreprodu  | ucción para el destino de ruta:        |                                   |  |  |
| 289           | Ruta 1 principal                       | 0 = Desactivada; 1 = Activada     |  |  |
| 290           | Ruta 1 de respaldo                     |                                   |  |  |
| 291           | Ruta 2 principal                       |                                   |  |  |
| 292           | Ruta 2 de respaldo                     |                                   |  |  |
| Intentos de l | atidos del destino de ruta:            |                                   |  |  |
| 293           | Ruta 1 principal                       | De 1 a 99                         |  |  |
| 294           | Ruta 1 de respaldo                     |                                   |  |  |
| 295           | Ruta 2 principal                       |                                   |  |  |
| 296           | Ruta 2 de respaldo                     |                                   |  |  |
| 297           | Ampliar período de latido              | 0 = Desactivado; de 1 a 255 min   |  |  |

| Elementos de configuración de RPS |                                       |                                    |  |
|-----------------------------------|---------------------------------------|------------------------------------|--|
| N.º de                            | Elemento de programación              | Rango                              |  |
| elemento                          |                                       |                                    |  |
| 118                               | Contraseña RPS                        | Se requieren 6 dígitos, del 0 al 9 |  |
|                                   |                                       | y de la A a la F.                  |  |
| 224                               | Frecuencia de llamada entrante        | 0 = Nunca; 1 = Diaria              |  |
|                                   | automática de RPS                     | 2 = Semanal; 3 = Mensual           |  |
| 225                               | Tiempo de llamada entrante automática | De 0 a 23                          |  |
|                                   | de RPS (Horas)                        |                                    |  |

| Elementos de configuración de RPS |                                       |                                 |  |
|-----------------------------------|---------------------------------------|---------------------------------|--|
| N.º de                            | Elemento de programación              | Rango                           |  |
| elemento                          |                                       |                                 |  |
| 226                               | Tiempo de llamada entrante automática | De 0 a 23                       |  |
|                                   | de RPS (Minutos)                      |                                 |  |
| 227                               | Tiempo de llamada entrante automática | De 0 a 6, donde 0 = Domingo y 6 |  |
|                                   | de RPS (Día de la semana)             | = Sábado                        |  |
| 228                               | Tiempo de llamada entrante automática | De 1 a 28                       |  |
|                                   | de RPS (Día del mes)                  |                                 |  |
| 229                               | Número de teléfono/dirección IP de    | Consulte los elementos 206-209  |  |
|                                   | llamada entrante de RPS               | si desea información sobre las  |  |
|                                   |                                       | entradas permitidas.            |  |
| 245                               | Procedimiento de llamada entrante     | 0 = Número de teléfono; 1 =     |  |
|                                   | automática de RPS                     | Dirección IP                    |  |
| 246                               | Número de puerto de RPS               | De 0 a 655353                   |  |

| Informe de | Informe de puntos y enrutamiento de restauración |          |                                 |  |
|------------|--------------------------------------------------|----------|---------------------------------|--|
| N.º de     | Elemento de programación                         | N.º de   | Elemento de programación        |  |
| elemento   |                                                  | elemento |                                 |  |
| 301        | Restauraciones e informes de                     | 326      | Anulación de zona de intrusión  |  |
|            | puntos (todos)                                   |          |                                 |  |
| 307        | Alarma de intrusión                              | 327      | Restauración de anulación de la |  |
|            |                                                  |          | zona de intrusión               |  |
| 308        | Alarma de intrusión verificada                   | 328      | Problema de incendio            |  |
| 309        | Alarma de intrusión sin                          | 329      | Restauración de problema de     |  |
|            | verificar                                        |          | incendio                        |  |
| 310        | Alarma de intrusión de 24                        | 331      | Problema 24 horas               |  |
|            | horas                                            |          |                                 |  |
| 311        | Restauración de la alarma de                     | 332      | Restauración de problema 24     |  |
|            | intrusión de 24 horas                            |          | horas                           |  |
| 312        | Restauración de la alarma de                     | 335      | Alarma de supervisión           |  |
|            | intrusión                                        |          |                                 |  |
| 313        | Coacción                                         | 336      | Restauración de alarma de       |  |
|            |                                                  |          | supervisión                     |  |
| 315        | Alarma de incendio                               | 371      | Cancelación de incendio         |  |
| 316        | Alarma de incendio sin verificar                 | 388      | Sabotaje de punto               |  |
| 317        | Restauración de la alarma de                     | 393      | Problema en zona de doble       |  |
|            | incendio                                         |          | detección                       |  |
| 318        | Pánico                                           | 394      | Cierre de alarma reciente       |  |
| 323        | Cancelación                                      | 399      | Restauración de pánico          |  |

| Informe de puntos y enrutamiento de restauración                            |                             |          |                              |  |
|-----------------------------------------------------------------------------|-----------------------------|----------|------------------------------|--|
| N.º de                                                                      | Elemento de programación    | N.º de   | Elemento de programación     |  |
| elemento                                                                    |                             | elemento |                              |  |
| 324                                                                         | Problemas de intrusión      | 400      | Restauración de problemas en |  |
|                                                                             |                             |          | zona de doble detección      |  |
| 325                                                                         | Restauración de problema de |          |                              |  |
| intrusión                                                                   |                             |          |                              |  |
| Rango: 0 = Ninguna ruta, 1 = Sólo ruta 1, 2 = Sólo ruta 2, 3 = Ambas rutas) |                             |          |                              |  |

| Enrutamiento de informes de sistema activado y desactivado (abierto y cerrado) |                               |          |                               |
|--------------------------------------------------------------------------------|-------------------------------|----------|-------------------------------|
| N.º de                                                                         | Elemento de programación      | N.º de   | Elemento de programación      |
| elemento                                                                       |                               | elemento |                               |
| 302                                                                            | Informes del sistema activado | 341      | Apertura                      |
|                                                                                | y desactivado (todos)         |          |                               |
| 314                                                                            | Error de salida               | 342      | Apertura por llave            |
| 330                                                                            | Cierre reciente               | 343      | Apertura remota               |
| 337                                                                            | Cierre desocupado (sistema    | 344      | Cierre personalizado (sistema |
|                                                                                | activado)                     |          | activado)                     |
| 338                                                                            | Cierre ocupado (sistema       | 386      | Apertura mediante código de   |
|                                                                                | activado)                     |          | vigilancia                    |
| 339                                                                            | Cierre por llave              | 403      | Cierre parcial (sistema       |
|                                                                                |                               |          | activado)                     |
| 340                                                                            | Cierre remoto                 |          |                               |
| Rango: 0 = Ninguna ruta, 1 = Sólo ruta 1, 2 = Sólo ruta 2, 3 = Ambas rutas)    |                               |          |                               |

| Informe de | Informe del sistema y enrutamiento de restauración |          |                                |  |
|------------|----------------------------------------------------|----------|--------------------------------|--|
| N.º de     | Elemento de programación                           | N.º de   | Elemento de programación       |  |
| elemento   |                                                    | elemento |                                |  |
| 303        | Restauraciones e informes del                      | 358      | Batería baja                   |  |
|            | sistema (todos)                                    |          |                                |  |
| 319        | Emergencia de usuario                              | 359      | Restauración de batería baja   |  |
| 320        | Incendio de usuario                                | 364      | Restauración de fallo de línea |  |
|            |                                                    |          | telefónica                     |  |
| 321        | Restauración de incendio de                        | 372      | Firmware actualizado           |  |
|            | usuario                                            |          |                                |  |
| 322        | Pánico de usuario                                  | 375      | Fallo de ROM                   |  |
| 345        | Fallo de CA                                        | 376      | Problema de sirena             |  |
| 346        | Restauración de fallo de CA                        | 377      | Restauración de sirena         |  |
| 347        | Prueba automática del sistema                      | 378      | Fin de prueba de paseo         |  |
|            | normal                                             |          |                                |  |

| Informe del sistema y enrutamiento de restauración |                                  |               |                                |
|----------------------------------------------------|----------------------------------|---------------|--------------------------------|
| N.º de                                             | Elemento de programación         | N.º de        | Elemento de programación       |
| elemento                                           |                                  | elemento      |                                |
| 348                                                | Prueba automática del sistema    | 379           | Comienzo de prueba de paseo    |
|                                                    | anormal                          |               |                                |
| 349                                                | Fallo de alimentación auxiliar   | 380           | Pérdida del dispositivo de bus |
| 350                                                | Restauración de alimentación     | 381           | Restauración del dispositivo   |
|                                                    | auxiliar                         |               | de bus                         |
| 351                                                | Fallo de comunicación            | 382           | Pérdida de batería             |
| 352                                                | Restauración de comunicación     | 383           | Restauración de pérdida de     |
|                                                    |                                  |               | batería                        |
| 353                                                | Fallo de supervisión del centro  | 384           | Comprobación de RAM fallida    |
|                                                    | de control                       |               |                                |
| 354                                                | Restauración de supervisión      | 385           | Sistema inactivo               |
|                                                    | del centro de control            |               |                                |
| 355                                                | Sabotaje del centro de control   | 391           | Sabotaje de contraseña         |
| 356                                                | Restauración de sabotaje del     | 392           | Restablecimiento de watchdog   |
|                                                    | centro de control                |               |                                |
| 357                                                | Programación local correcta      | 410           | Cambio de fecha/hora           |
| 362                                                | Prueba de comunicación           | 413           | Fallo de red                   |
|                                                    | manual                           |               |                                |
| 363                                                | Fallo de línea telefónica        | 414           | Restauración de red            |
| Rango: 0 =                                         | Ninguna ruta, 1 = Sólo ruta 1, 2 | = Sólo ruta : | 2, 3 = Ambas rutas)            |

| Elementos generales de enrutamiento de informes |                                  |                         |  |
|-------------------------------------------------|----------------------------------|-------------------------|--|
| N.º de                                          | Elemento de programación         | Rango                   |  |
| elemento                                        |                                  |                         |  |
| 304                                             | Comunicador desactivado          | 0 = Activar informes    |  |
|                                                 |                                  | 1 = Desactivar informes |  |
| 305                                             | Intentos de rutas                | De 1 a 20               |  |
| 306                                             | Enviar informe durante prueba de | 0 = No                  |  |
|                                                 | paseo                            | 1 = Sí                  |  |

| Elementos de programación de salida |                                |                                           |  |
|-------------------------------------|--------------------------------|-------------------------------------------|--|
| N.º de                              | Elemento de programación       | Rango                                     |  |
| elemento                            |                                |                                           |  |
| 600                                 | Cadencia de salida de incendio | 0 = Código temporal 3                     |  |
|                                     |                                | 1 = Impulso                               |  |
| 611                                 | Salida 1                       | 0 = Salida desactivada                    |  |
| 621                                 | Salida 2                       | 1 = Intrusión                             |  |
| 631                                 | Salida 3                       | 2 = Bloqueo de intrusión                  |  |
| 641                                 | Salida 4                       | 3 = Incendio                              |  |
| 651                                 | Salida 5 (inalámbrica)         | 4 = Bloqueo de incendio                   |  |
| 661                                 | Salida 6 (inalámbrica)         | 5 = Intrusión e incendio                  |  |
| 671                                 | Salida 7 (inalámbrica)         | 6 - Ploques de intrusión e incendio       |  |
| 681                                 | Salida 8 (inalámbrica)         |                                           |  |
|                                     |                                | 7 = Restablecimiento del sistema          |  |
|                                     |                                | 8 = Sistema activado                      |  |
|                                     |                                | 9 = Sistema listo                         |  |
|                                     |                                | 10 = Activar/desactivar llavero           |  |
|                                     |                                | 11 = Pulsar el llavero durante 2 segundos |  |
|                                     |                                | 13 = Controlado por el usuario            |  |
|                                     |                                | 14 = Intrusión e incendio interiores      |  |
|                                     |                                | 15 = Sistema activado (desocupado)        |  |
|                                     |                                | 16 = Intrusión e incendio 2               |  |
| 642                                 | Función de salida 4            | 0 = Controlador de altavoz de 8 $\Omega$  |  |
|                                     |                                | supervisado                               |  |
|                                     |                                | 1 = Colector abierto no supervisado       |  |

| Elementos de programación del usuario |                                      |                                    |  |
|---------------------------------------|--------------------------------------|------------------------------------|--|
| N.º de                                | Elemento de programación             | Rango                              |  |
| elemento                              |                                      |                                    |  |
| 861                                   | Longitud de contraseña               | 4 o 6 dígitos                      |  |
| 862                                   | Configuración del usuario 22         | 0 = El usuario 22 está desactivado |  |
|                                       |                                      | 1 = El usuario 22 es un usuario de |  |
|                                       |                                      | coacción                           |  |
|                                       |                                      | 2 = El usuario 22 es un usuario de |  |
|                                       |                                      | vigilancia                         |  |
| 7001                                  | Contraseña de instalador (usuario 0) | De 1111 a 555555                   |  |
| 7011                                  | Contraseña de usuario maestro        |                                    |  |
|                                       | (usuario 1)                          |                                    |  |

| Elementos de programación del centro de control |                                            |                       |  |
|-------------------------------------------------|--------------------------------------------|-----------------------|--|
| N.º de                                          | Elemento de programación                   | Rango                 |  |
| elemento                                        |                                            |                       |  |
| 888                                             | Tecla [1] del botón de alarma de incendio  | 0 = Desactivada       |  |
| 889                                             | Teclas [1][2] del botón de alarma médica   | 1 = Activada          |  |
| 890                                             | Tecla [2] del botón de alarma de pánico    | 0 = Desactivada       |  |
|                                                 |                                            | 1 = Alarma sonora     |  |
|                                                 |                                            | 2 = Alarma silenciosa |  |
| 891                                             | Armado con un botón                        | 0 = Desactivado       |  |
|                                                 |                                            | 1 = Activado          |  |
| 892                                             | Límite de tecleo de contraseñas no válidas | De 3 a 8              |  |
| 893                                             | Tiempo de bloqueo del centro de control    | De 1 a 30 min         |  |

| Elementos de programación de puntos |                                |                                                 |  |  |
|-------------------------------------|--------------------------------|-------------------------------------------------|--|--|
| Elemento de                         | N.º de elemento                | Rango                                           |  |  |
| programación                        |                                |                                                 |  |  |
| Tipo de zona                        | Zona <b>01</b> = 9 <b>01</b> 1 | – 0 = Desactivado                               |  |  |
|                                     | Zona <b>32</b> = 9 <b>32</b> 1 | – 1 = Perímetro                                 |  |  |
|                                     |                                | – 2 = Interior                                  |  |  |
|                                     |                                | <ul> <li>3 = Perímetro inmediato</li> </ul>     |  |  |
|                                     |                                | – 4 = Problema 24 horas                         |  |  |
|                                     |                                | – 5 = Incendio verificado                       |  |  |
|                                     |                                | <ul> <li>6 = Incendio inmediato</li> </ul>      |  |  |
|                                     |                                | – 7 = Pánico                                    |  |  |
|                                     |                                | – 8 = Prueba de paseo interior                  |  |  |
|                                     |                                | – 9 = Cancelar perímetro de salida              |  |  |
|                                     |                                | <ul> <li>11 = Llave por impulso</li> </ul>      |  |  |
|                                     |                                | – 12 = Llave mantenida                          |  |  |
|                                     |                                | – 13 = Problema 24 horas                        |  |  |
|                                     |                                | – 14 = Emergencia de usuario                    |  |  |
| Estilo de circuito                  | Zona <b>01 =</b> 9 <b>01</b> 2 | 0 = Circuito doble de alarma y bucle            |  |  |
|                                     | Zona <b>32 =</b> 9 <b>32</b> 2 | antisabotaje de 2,2 k $\Omega$                  |  |  |
|                                     |                                | 1 = Circuito simple de alarma de 2,2 k $\Omega$ |  |  |
| Verificación de                     | Zona <b>01</b> = 9 <b>01</b> 6 | 0 = Desactivar verificación de alarmas de       |  |  |
| alarmas                             | Zona <b>32</b> = 9 <b>32</b> 6 | audio                                           |  |  |
|                                     |                                | 1 = Activar verificación de alarmas de audio    |  |  |

| Elemento de programación         | N.º de elemento |
|----------------------------------|-----------------|
| Ajuste predeterminado de fábrica | 9999            |

# 6.2 Códigos de país

| País            | Código | País          | Código | País            | Código |
|-----------------|--------|---------------|--------|-----------------|--------|
| Argentina       | 01     | Alemania      | 18     | Noruega         | 38     |
| Australia       | 02     | Grecia        | 19     | Polonia         | 41     |
| Austria         | 03     | Hong Kong     | 20     | Portugal        | 42     |
| Bielorrusia     | 62     | Hungría       | 21     | Rumanía         | 43     |
| Bélgica         | 04     | India         | 22     | Rusia           | 44     |
| Bosnia          | 65     | Indonesia     | 23     | España          | 51     |
| Brasil          | 05     | Irlanda       | 24     | Suecia          | 52     |
| Bulgaria        | 06     | Israel        | 63     | Taiwán          | 54     |
| Canadá          | 07     | Italia        | 25     | Tailandia       | 55     |
| China           | 08     | Japón         | 26     | Turquía         | 56     |
| Croacia         | 10     | Lituania      | 29     | Ucrania         | 62     |
| República Checa | 12     | Luxemburgo    | 20     | Emiratos Árabes | 65     |
|                 |        |               |        | Unidos          |        |
| Dinamarca       | 13     | Malasia       | 32     | Reino Unido     | 57     |
| Egipto          | 14     | México        | 34     | Estados Unidos  | 58     |
| Finlandia       | 16     | Holanda       | 35     |                 |        |
| Francia         | 17     | Nueva Zelanda | 36     |                 |        |

### 6.3 Contraseñas predeterminadas

| Contraseña                           | Predeterminada |  |
|--------------------------------------|----------------|--|
| Contraseña de instalador (usuario 0) | 5432(11)       |  |
| Usuario maestro (usuario 1)          | 1234(55)       |  |
| Código de vigilancia (usuario 22)    | 1111(11)       |  |

Notas

Bosch Security Systems, Inc. www.boschsecurity.com © Bosch Security Systems, Inc., 2008